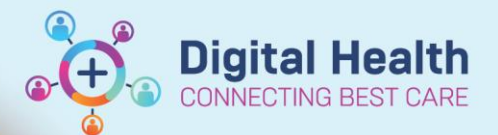

# Administration - Searching for and adding alternate identifier in iPM

Digital Health Quick Reference Guide

#### This Quick Reference Guide will explain how to:

Search and find the Western Health UR # in Bacchus Marsh iPM, and search and find the Bacchus Marsh UR # in the Western Health iPM and link the alternate identifiers to the patient in both iPM Instances

#### **Definitions:**

BMM - Bacchus Marsh & Melton

ProVation - Procedure and reporting software used in theatre for endoscopy procedures

Scancare - Surgical Instrument tracking software used in theatre and CSSD

iPM - Patient Administration System used across all of Western Health

#### Important – Ensure that you check both iPM instances for the patient record

- Confirm the identity of the patient with at least 3 identifiers Date of Birth, Name and either Address or Phone Number (Or UR number if available)
- Only Enter in the Western Health UR # in Provation and Scancare

Handy Hint – Instructions can be used for both Western Health iPM and BMM iPM.

To login to the <u>WH iPM,</u> use the username prefixed with <u>WHS</u> e.g. WHSUserName

To login to the **<u>BMM iPM</u>**, use the username prefixed with <u>**GRD**</u> e.g. GRDUserName

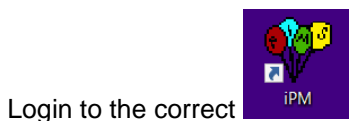

iPM instance then click the patient search icon

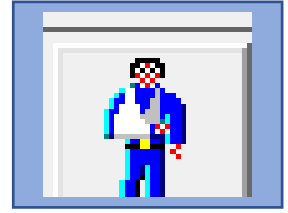

2. Located at the top left of iPM

1.

2. Perform a search on the patient using Patient Surname, Forename and DOB then click OK

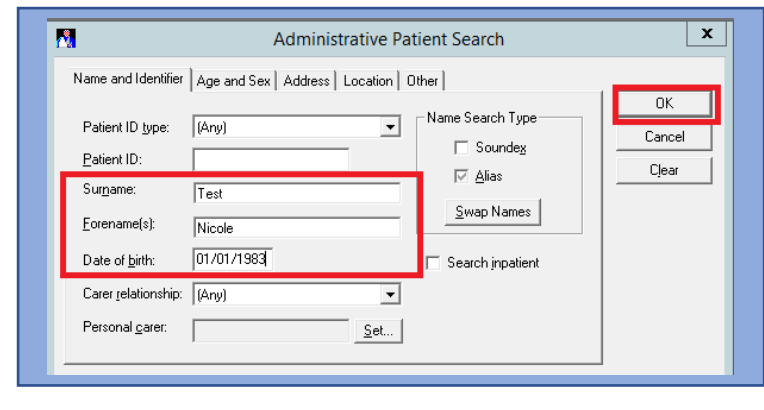

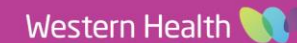

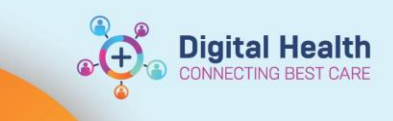

 Locate the column "Alternate ID's" and note Either "BMM UR:" or "WH UR:" Ensure that This ID matches the identifier of the patient, While verifying at least 3 other identifiers (Name, Date of Birth, Address/Phone Number).

If this field is blank, continue reading on how to add this information.

| GP                                              | Names a firme of the piloty                        |                                 |
|-------------------------------------------------|----------------------------------------------------|---------------------------------|
| Address Western General Hospital, 160 Gordon St |                                                    |                                 |
| Patient ID                                      | Patient Name (D)                                   | Alternate ID's                  |
| 1575673>>                                       | Test, Nicole                                       | BMM UR:01725                    |
|                                                 |                                                    |                                 |
|                                                 | BMM iPM:                                           | :                               |
| 017293                                          | BMM iPM:<br>TEST, Nicol                            | e (Mrs)                         |
| <b>017293</b><br><sub>GP</sub>                  | BMM iPM:<br>TEST, Nicol                            | e (Mrs)                         |
| 017293<br>GP                                    | BMM iPM:<br>TEST, Nicol                            | e (Mrs)<br>cray, VIC, Australia |
| O17293<br>GP<br>Address 1                       | BMM iPM:<br>TEST, Nicol<br>60 Gordon Street, Foots | e (Mrs)<br>cray, VIC, Australia |

## Important

If you are unable to find the patient by the alternate identifier, they may not yet have had the identifier added, or may not yet exist in the alternate iPM. Follow the usual process for adding a new patient to iPM, then follow the below steps for adding the alternate ID

4. Double Click the patient Record

### 1575673 TEST, Nicole (Ms)

| GP         | Record Anto Mar (24)   |                                 |                   |               |
|------------|------------------------|---------------------------------|-------------------|---------------|
| Address    | Western General Hospit | al, 160 Gordon St, Footscray, V | VIC, Australia, 3 | 011           |
| Patient ID | Patient Name (D)       | Alternate ID's                  | Sex               | Date of Birth |
| \$ 1575673 | Test, Nicole           | Medicare:                       | Female            | 01/01/1983    |

5. Click on the Alias/ID tab, then depending upon which iPM instance you are modifying, either Select "BMM UR" or "WH UR" in the ID type dropdown.

WH iPM:

|                  |                      | rnone v                                      | 400111312         |
|------------------|----------------------|----------------------------------------------|-------------------|
| - 🐴              | Amend Patier         | nt Details - Test, Nicole                    | free also it.     |
| Patient Details  | Alias/ID             | al Carers   Insurance   Medicare Card Detail | s GP Care         |
| Alias type:      | Not Specified        | ▼                                            |                   |
|                  | <u>S</u> urname:     |                                              | Pre <u>v</u> ious |
|                  | <u>F</u> orename:    |                                              | Ne <u>x</u> t     |
|                  | Mjddle Names:        |                                              | Ne <u>w</u>       |
|                  |                      | Note                                         | <u>D</u> elete    |
|                  | F <u>r</u> om:       | // <u>I</u> o: //                            | Show Ljst         |
| <u>I</u> D type: | BMM UR               | <b>_</b>                                     |                   |
|                  | Ide <u>n</u> tifier: |                                              | Pre <u>v</u> ious |
|                  |                      | Note                                         | Ne <u>x</u> t     |
|                  |                      |                                              | A <u>c</u> cept   |
|                  | Fro <u>m</u> :       | 12/07/2023 T <u>o</u> : _/_/                 | Reject            |

Digital Health Quick Reference Guide

#### BMM iPM:

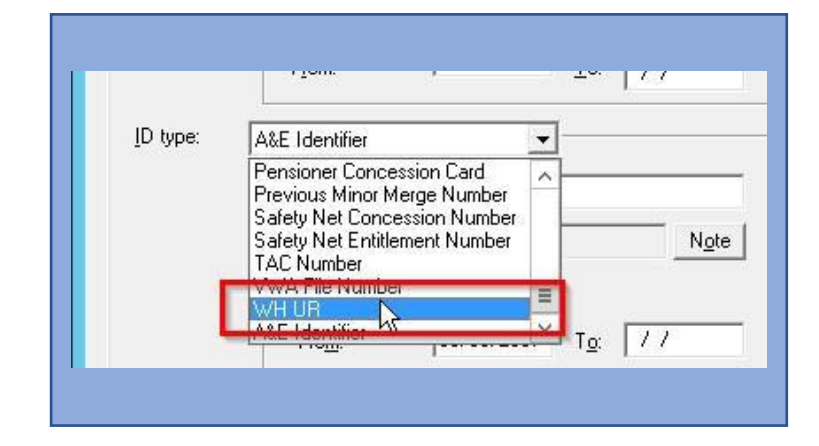

**Digital Health** 

NECTING BEST CARE

6. Enter in the UR # in the identifier field and click "Accept"

| ID type: | BMM UR      | •                         |                   |
|----------|-------------|---------------------------|-------------------|
|          | Identifier: | 017293                    | Pre <u>v</u> ious |
|          |             | Note                      | Ne <u>x</u> t     |
|          |             |                           | Accept            |
|          | From:       | 12/07/2023 T <u>o</u> :// | Reject            |
|          |             |                           |                   |

7. Verify that the new alternate ID is now showing e.g.

WH iPM:

| 15756      | 73 TEST, Nic         | ole (Ms):            |
|------------|----------------------|----------------------|
| GP         | Name and Add States  | 1                    |
| Address    | Western General Hosp | ital, 160 Gordon St, |
| Patient ID | Patient Name (D)     | Alternate ID's       |
| 1575673>   | > Test, Nicole       | BMM UR:017293        |

| 017293 TEST, Nicole (Mrs)                              |                    |                   |  |
|--------------------------------------------------------|--------------------|-------------------|--|
| GP                                                     | when family failed | - Partie Parije   |  |
| Address 160 Gordon Street, Footscray, VIC, Australia ( |                    |                   |  |
| Patient ID                                             | Patient Name (D)   | Alternate ID's    |  |
| 017293>>                                               | Test, Nicole       | WH UR:15756737 He |  |

BMM iPM:

Western Health 📢